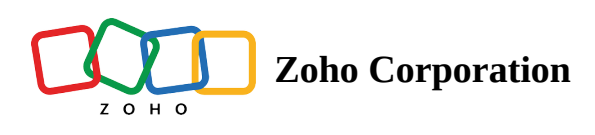

## **Creating a Zoho account**

If you are a new Zoho user, you have to create a Zoho account to access Zoho Sign and Zoho's other services.

## **Creating a Zoho account**

Go to <u>Zoho Homepage</u> and click **Sign up** to create an account with your email or using your Google, LinkedIn, or Office365 account.

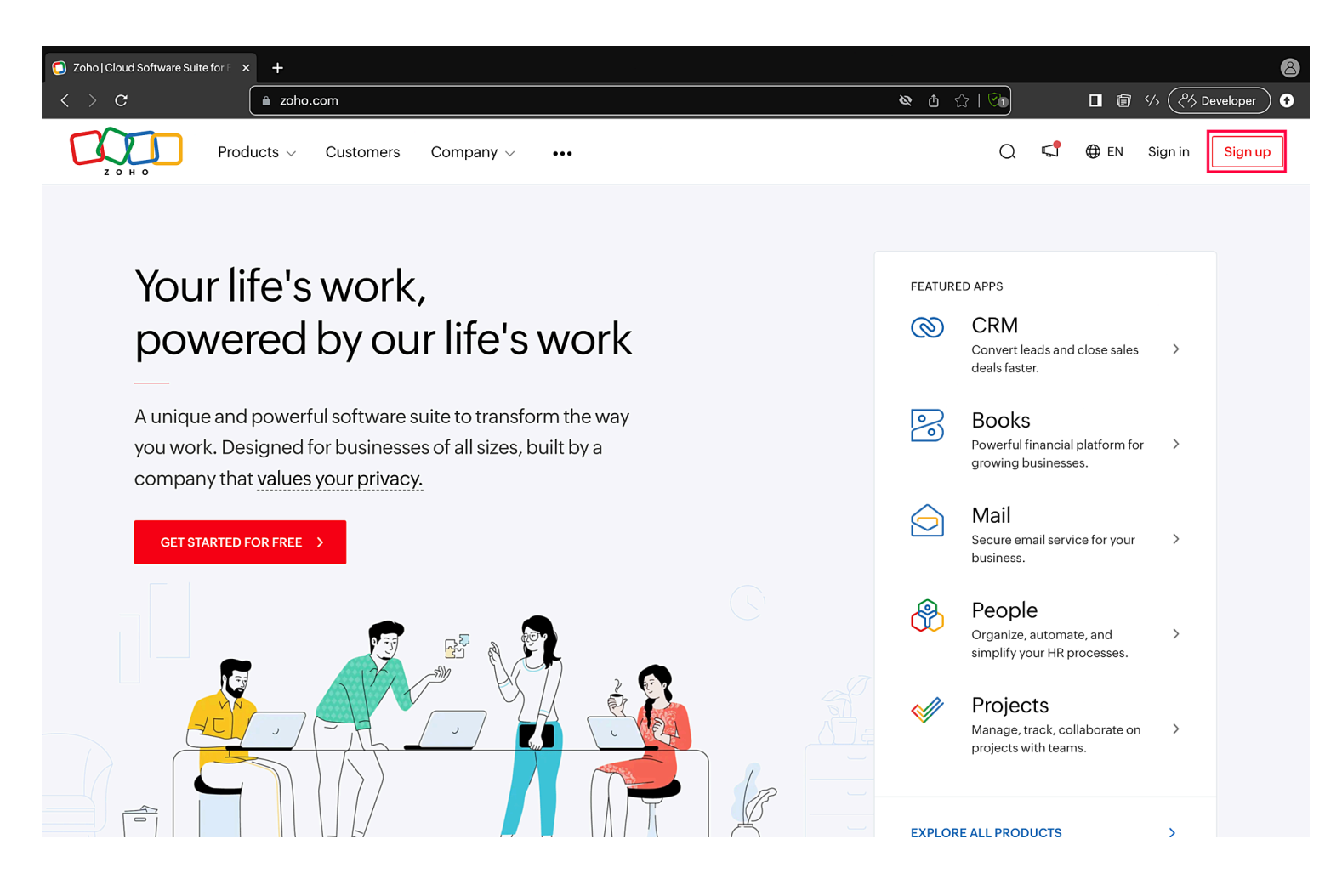

## To create an account using your email address

| Create New Account - zoho.com | +                                                                      |           | 8                                  |
|-------------------------------|------------------------------------------------------------------------|-----------|------------------------------------|
| < > C                         | a zoho.com/signup.html?all_prod_page=true&ireft=nhome&src=home1-header | & ₫ ☆   🕅 | (>>>>>>>>>>>>>>>>>>>>>>>>>>>>>>>>> |
| Z O H O                       |                                                                        |           | Have a Zoho Account? SIGN IN       |
|                               | Start with your free account today.                                    |           |                                    |
|                               | Email *                                                                | _         |                                    |
|                               |                                                                        |           |                                    |
|                               | Password *                                                             | -         |                                    |
|                               | 6                                                                      | Þ         |                                    |
|                               | Phone Number *                                                         | 7         |                                    |
|                               | +91                                                                    |           |                                    |
|                               | ☐ I agree to the <u>Terms of Service</u> and <u>Privacy Policy</u> .   |           |                                    |
|                               | SIGN UP FOR FREE                                                       |           |                                    |
|                               | or sign in using G Google in                                           |           |                                    |
|                               |                                                                        |           |                                    |
|                               |                                                                        |           |                                    |
|                               | © 2023, Zoho Corporation Pvt. Ltd. All Rights Reserved.                |           |                                    |

- Enter your email address.
- The password should be strong and must contain:
- A minimum of eight characters
  - At least one character from the following categories:
  - Upper case letters(A-Z), lower case letters (a-z), digits(0-9), and special characters(!,@,#,\$,\*,) etc.
- Agree to the Terms of Service and Privacy policy and click SIGN UP FOR FREE.

## To create an account using Google, LinkedIn, or Office365

• Click on the respective icon <sup>G</sup> in <sup>1</sup> at the bottom of your page

| Create New Account - zoho.com × | +                                                                    |                  | 8                                                                                                    |
|---------------------------------|----------------------------------------------------------------------|------------------|----------------------------------------------------------------------------------------------------|
| < > C (                         | zoho.com/signup.html?all_prod_page=true&ireft=nhome&src=home1-header | <b>№ ₫ ☆   🕫</b> | <sup>()</sup> <sup>()</sup> |
| Z O H O                         |                                                                      |                  | Have a Zoho Account? SIGN IN                                                                                                    |
|                                 | Start with your free account today.                                  |                  |                                                                                                    |
|                                 | Email *                                                              | _                |                                                                                                    |
|                                 |                                                                      |                  |                                                                                                    |
|                                 | Password *                                                           | _                |                                                                                                    |
|                                 | 0                                                                    |                  |                                                                                                    |
|                                 | Phone Number *                                                       | _                |                                                                                                    |
|                                 | +91                                                                  |                  |                                                                                                    |
|                                 | □ I agree to the <u>Terms of Service</u> and <u>Privacy Policy</u> . |                  |                                                                                                    |
|                                 | SIGN UP FOR FREE                                                     |                  |                                                                                                    |
|                                 | or sign in using G Google in                                         |                  |                                                                                                    |
|                                 |                                                                      |                  |                                                                                                    |
|                                 |                                                                      |                  |                                                                                                    |

© 2023, Zoho Corporation Pvt. Ltd. All Rights Reserved.

• Enter your login credentials, confirm your location, and grant the required permissions to access Zoho Sign.